# Acceso a las conferencias en línea

INEMEC 2019

# Ingreso al portal

Abrimos nuestro Navegador de Internet e Ingresamos la dirección del Portal del *Instituto Nacional de Educación Médica Continua* 

#### www.inemec.edu.mx

| Google - Wi                      | indows Internet Explorer                         |                                                    |                                                     |
|----------------------------------|--------------------------------------------------|----------------------------------------------------|-----------------------------------------------------|
|                                  | 🔧 http://www.inemec.edu.mx/                      | •                                                  | → × Soogle                                          |
| rchivo Edici                     | http://www.inemec.edu.mx/                        | ×                                                  |                                                     |
|                                  | http://www.inemec.com.mx/                        |                                                    |                                                     |
| Favoritos                        | Historial                                        | ······································             |                                                     |
| Google                           | Instituto Nacional de Educación Médica Continua, | . http://www.inemec.com.mx/                        | 🔊 🗸 🖃 🌐 👻 Página 👻 Seguridad 👻 Herramientas 🛛 🔞 👻 🂙 |
| a Web In                         | ShowMyPCSSH.exe                                  | http://www. <b>ineme</b> c.com.mx/ShowMyPCSSH.exe  | iGoogle   Configuración de búsqueda   Acceder       |
|                                  | INEMEC                                           | http://www.inemec.edu.mx/                          |                                                     |
|                                  | INEMEC                                           | http://www.inemec.edu.mx/?fb=1&session=%7B%2       |                                                     |
|                                  | INEMEC                                           | http://www.inemec.edu.mx/?fb=1&session=%7B%2       |                                                     |
|                                  | Descargue Búsqueda de Windows para mejora        | r los resultados del historial y los favoritos     |                                                     |
|                                  | Ir a 'http://www.inemec.edu.mx/'                 | Entrar                                             |                                                     |
|                                  |                                                  |                                                    | ]                                                   |
|                                  |                                                  | Mexico                                             |                                                     |
|                                  |                                                  |                                                    |                                                     |
|                                  |                                                  |                                                    | Dásanada sussenda                                   |
|                                  |                                                  |                                                    | Herramientas del idioma                             |
|                                  |                                                  |                                                    |                                                     |
|                                  |                                                  | Buscar con Google Voy a tener suerte               |                                                     |
|                                  |                                                  |                                                    |                                                     |
|                                  |                                                  |                                                    |                                                     |
|                                  |                                                  | Google.com.mx offecido en: español (Latinoamerica) |                                                     |
|                                  |                                                  |                                                    |                                                     |
|                                  | Programas de publicidad                          | Soluciones Empresariales Todo acerca de Googl      | e Google.com in English                             |
|                                  |                                                  | © 2011 Privacidad                                  |                                                     |
|                                  |                                                  | © 2011 - Filvacuau                                 |                                                     |
|                                  |                                                  |                                                    |                                                     |
|                                  |                                                  |                                                    |                                                     |
|                                  |                                                  |                                                    |                                                     |
|                                  |                                                  |                                                    |                                                     |
|                                  |                                                  |                                                    |                                                     |
| \                                | un la impanya da fanda                           |                                                    |                                                     |
| Accede para                      | ver la imagen de tondo.                          |                                                    |                                                     |
|                                  |                                                  |                                                    | 🛛 😜 Internet 🖓 🔹 🔍 100% 🔹 🎢                         |
| Inicio <table-cell></table-cell> | Bandeja de entrada - Mic 🌾 Google - Windows      | Int 🥫 Microsoft PowerPoint - [                     | 📧 < 🕞 🔭 06:20 p.m.                                  |

# INICIO

#### En la pantalla de inicio del portal le solicitará el **usuario y contraseña**

En caso de no poder ingresar o no recordar su contraseña, haga clic en "Olvido Contraseña" y siga el procedimiento.

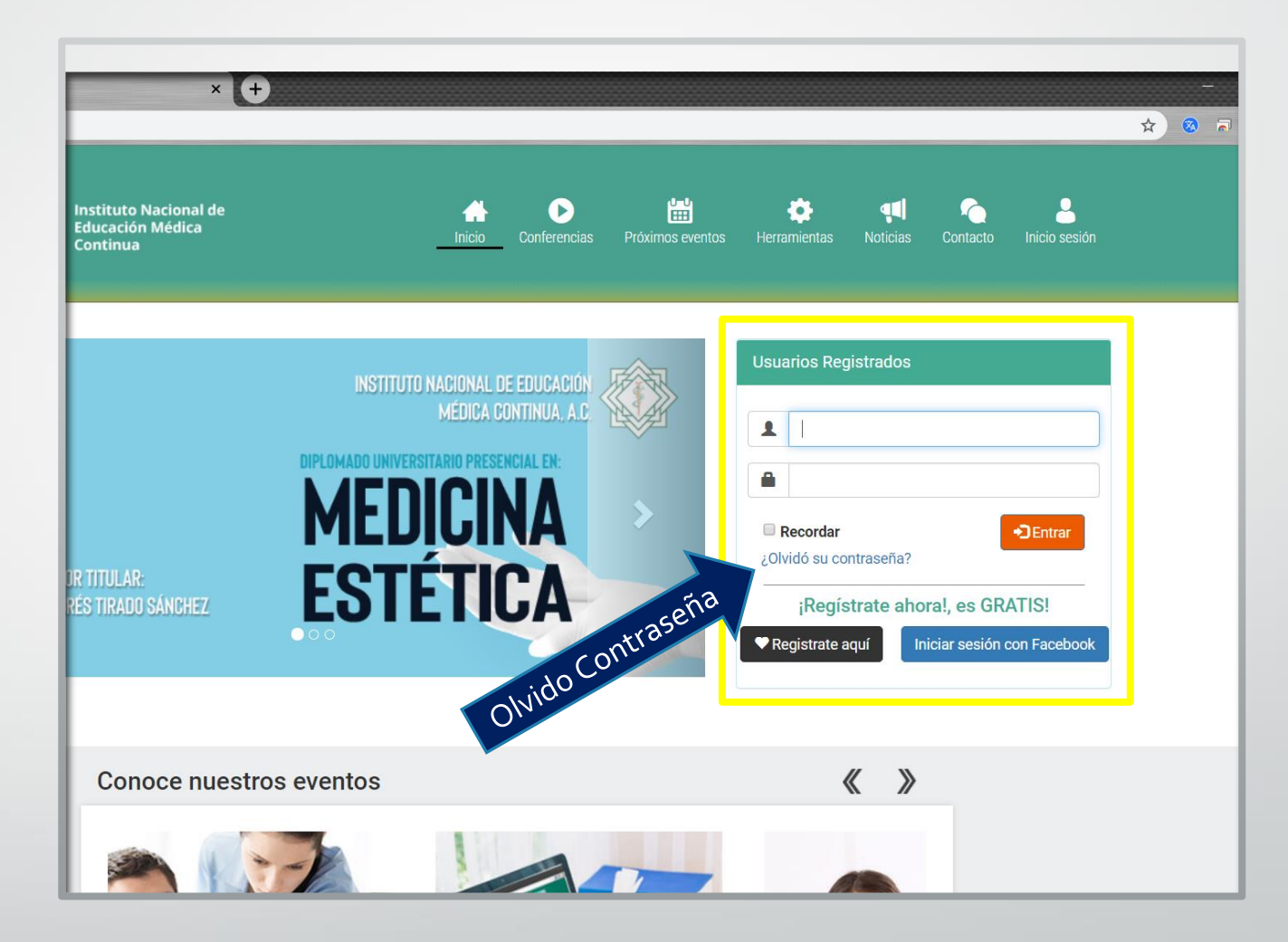

#### Acceso al Portal

Una vez que usted ingreso sus datos de acceso, le mostrara la siguiente pantalla.

Le damos un clic a la opción de **"Mis Eventos en Curso"** 

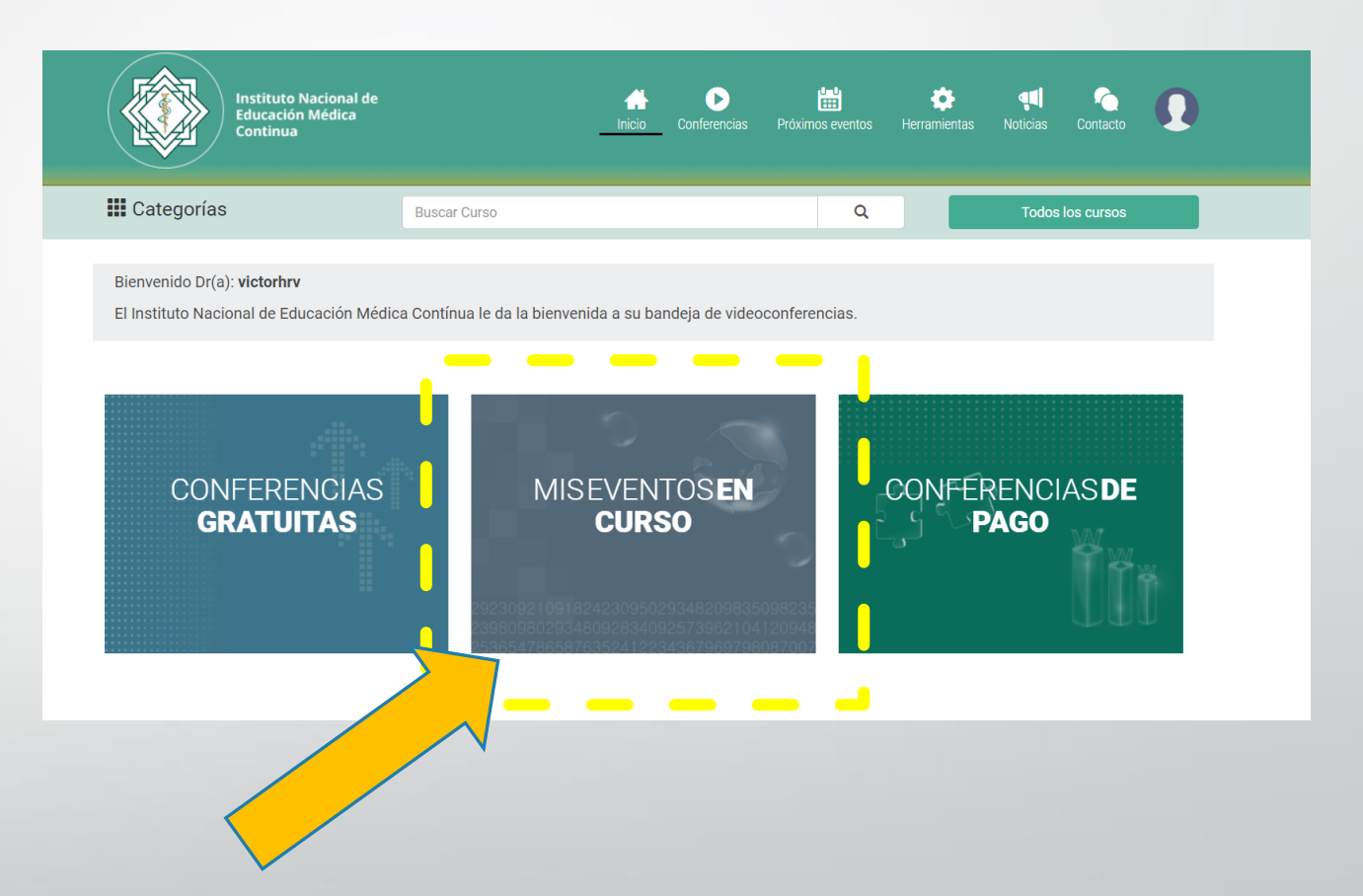

### Otra manera de ingresar

 Hacer clic en la imagen del usuario y seleccionamos la opción de "Mis Eventos"

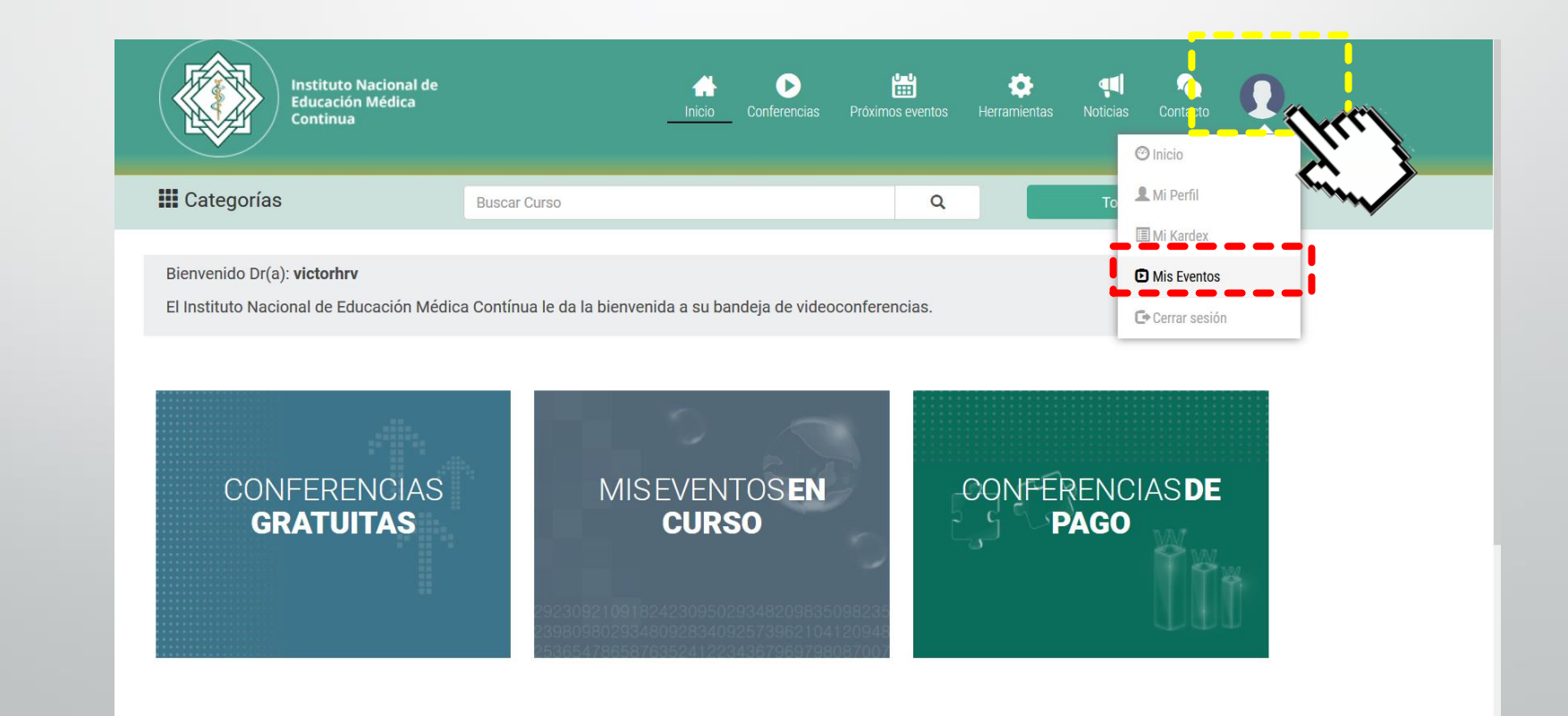

# Acceso

Aquí se mostrará los eventos en donde estamos registrados, para seleccionar hace clic en el **nombre del evento** 

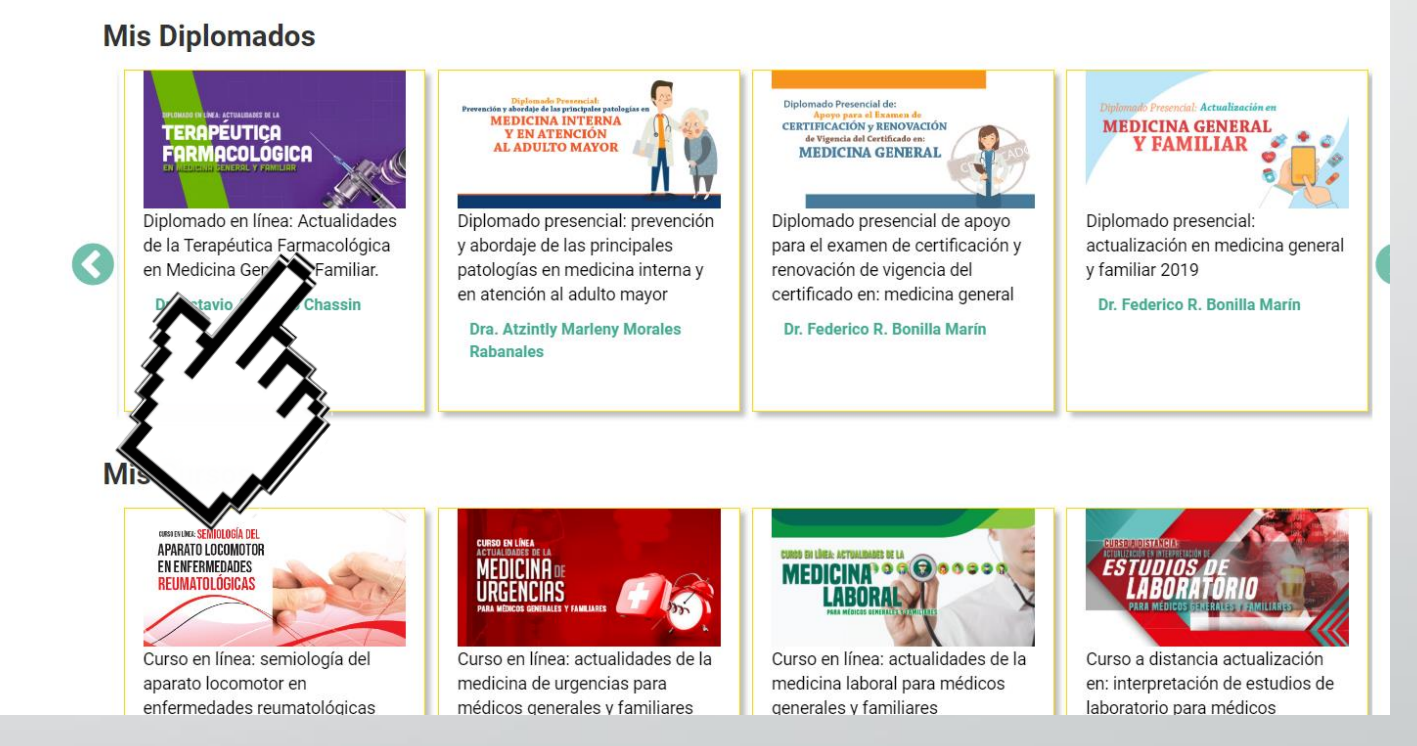

#### Acceso a las conferencias

En la siguiente pantalla nos mostrará las lista de conferencias.

Para visualizar damos clic en el nombre del tema y automáticamente se reproducirá el video.

Los videos estarán disponibles las 24hrs del día, los 7 días de la semana, durante el tiempo que este vigente el curso y los pueden ver las veces que lo deseen

Contenido del curso Descripcion Recursos Evaluación Grupos de enfoque Artritis reumatoide y sus manifestaciones radiográficas Regresar a Mis Eventos en curso leiandro Escamilla Gómez TEMAS Presentación del Curso  $\bigcirc$ Conceptos y terminología básica en semiología reumatológica Análisis del líquido sinovial y articulaciones Infiltraciones: tipos y fármacos empleados Osteoartritis: manifestaciones clínicas. exploración física, manifestaciones radiográficas y tratamiento Nitis reumatoide y sus manifestaciones Educación Médica Contin ía y manifestaciones radiográficas de las s reumatológicas en hombro ación física en enfermedades de hombro 0:02 / 45:00 ratamiento de enfermedades lógicas en hombro Anatomía y manifestaciones radiográficas de las enfermedades reumatológicas en antebrazo y mano. Exploración física, patología y tratamiento en enfermedades reumatológicas de codo y mano. Anatomía y manifestaciones radiográficas de las enfermedades reumatológicas en cadera, pelvis v fémur

Curso en línea: semiología del aparato locomotor en enfermedades reumatológicas

#### Acceso a las evaluaciones

En la siguiente pantalla nos mostrara las asistencias de nuestro evento, y en la parte superior encontraremos la opción que dice "Evaluación" hacemos clic para ingresar

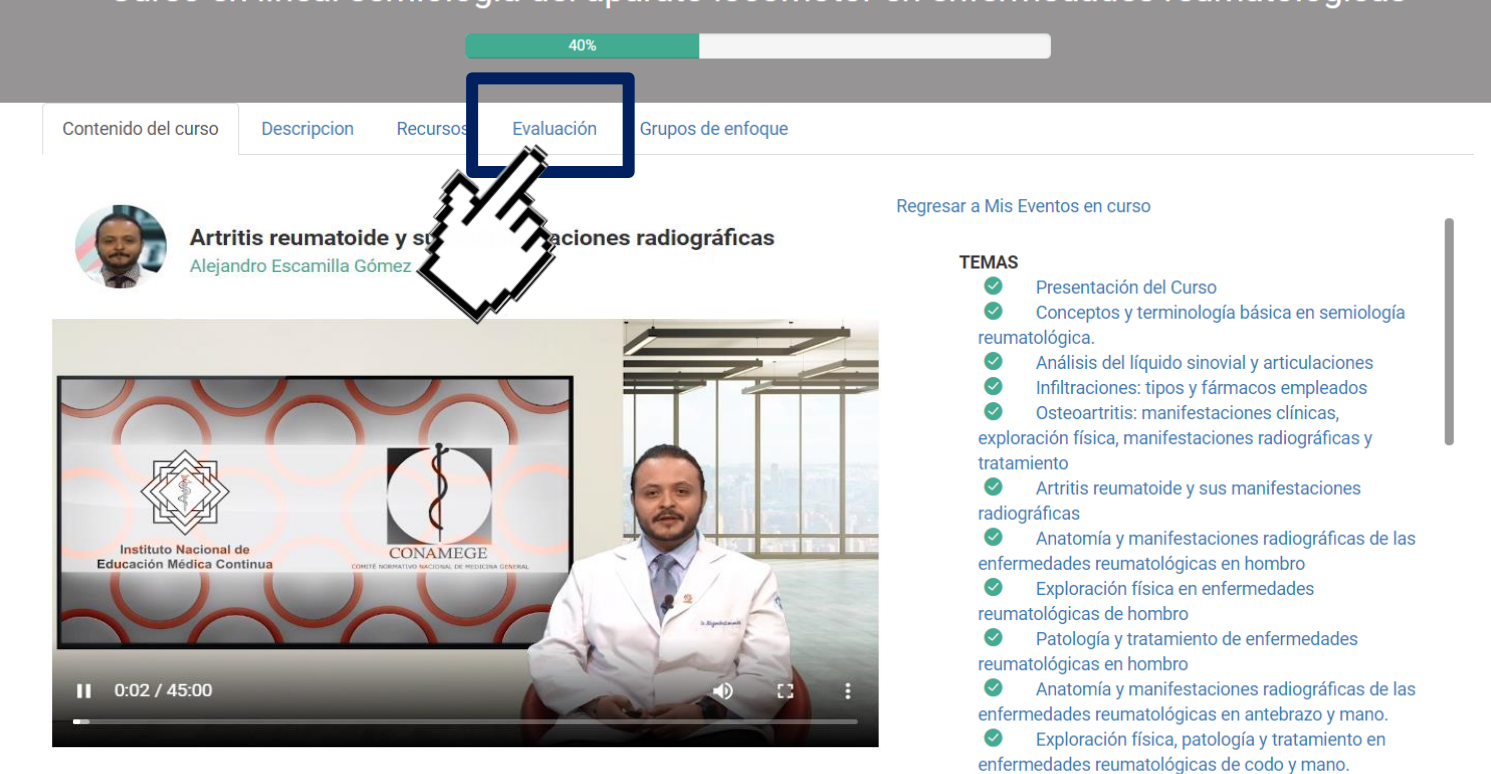

 $\bigcirc$ 

Anatomía y manifestaciones radiográficas de las enfermedades reumatológicas en cadera, pelvis y fémur

#### Curso en línea: semiología del aparato locomotor en enfermedades reumatológicas

#### Evaluaciones

Descripcion

Asistencia

Evaluación

Grupos de enfoque

Recursos

 Nos mostrara la lista de evaluaciones pendientes.
Para ingresar le damos clic en el botón que dice
"Evaluar"

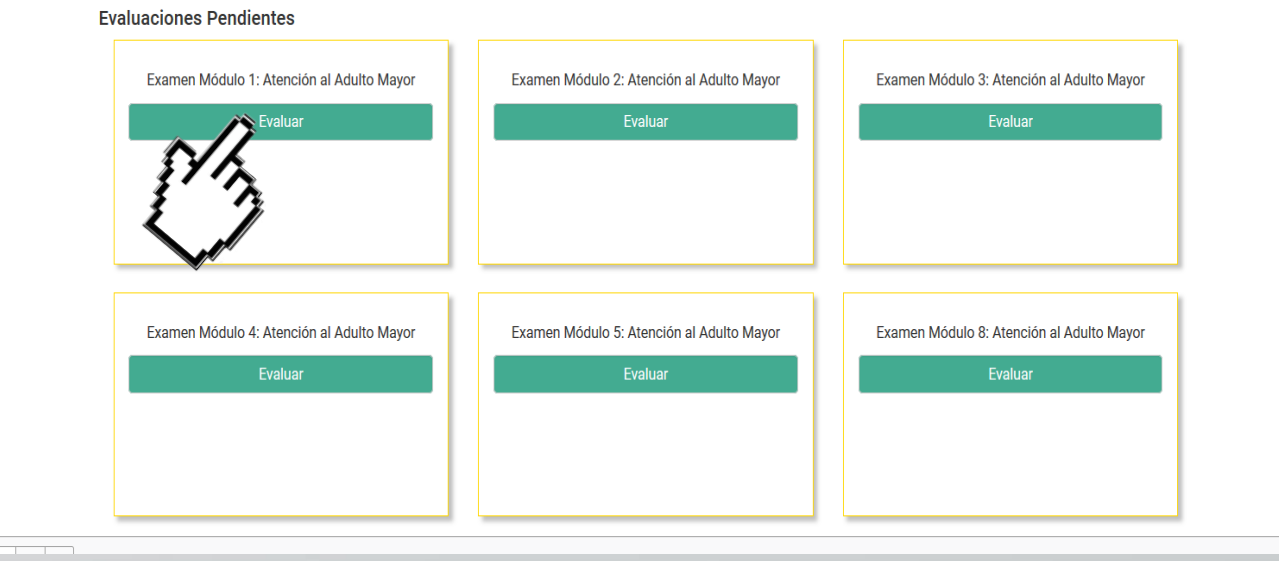

# Aviso Importante

|                  | Instituto Nacional de<br>Educación Médica<br>Continua                                       |                                | Inicio Conferencias      | Próximos eventos () | et et et et et et et et et et et et et e | Contacto        |                   |
|------------------|---------------------------------------------------------------------------------------------|--------------------------------|--------------------------|---------------------|------------------------------------------|-----------------|-------------------|
| 1                | Categorías                                                                                  |                                |                          | Q                   |                                          |                 |                   |
| )iplomado presen | ncial: prevención y aborc                                                                   | laje de las princij<br>40%     | oales patologí           | as en medi          | cina interna y                           | y en atenci     | ón al adulto mayo |
| د<br>ا           | Realmente desea hacer está evaluación?<br>Jna vez iniciada ya no podrá cancelar. De clic er | n el botón INICAR EVALUACIÓN A | HORA para comenzar a hao | cer su evaluación.  |                                          |                 |                   |
|                  | Examen Módulo 1: Atención al Adulto Ma<br>Evaluar                                           | INICAR EVALUA                  | CIÓN AHORA               | yor Exe             | imen Módulo 3: Atención<br>Evaluer       | al Adulto Mayor |                   |
|                  |                                                                                             |                                |                          |                     |                                          |                 |                   |

#### Estructura de la evaluación

Bienvenido Dr(a). **Victor Hugo Rodríguez Vázquez** Está usted próximo a realizar la evaluación: **Examen Módulo 3: Atención al Adulto Mayor** Total de Preguntas: **10** 

Por favor responda todas las preguntas sin excepción, ¡comencemos!

1. De acuerdo al algoritmo de tratamiento de delirium, en un paciente adulto mayor con delirium hiperactivo mixto en quien se han controlado los factores de riesgo y se ha dado manejo no farmacológico con técnicas tranquilizadoras y el delirium no cede, la pauta a seguir es la siguiente:

O Enviar a tercer nivel

O Inicio de tratamiento con haloperidol

O Sujeción de extremidades a los extremos de la cama

O Prescribir antipsicóticos más potentes indefinidamente

2. Demencia de origen degenerativo más frecuente:

O Enfermedad de Binswanger

O Enfermedad de Alzheimer

○ Enfermedad de Wilson

○ Enfermedad de Lyme

# Al finalizar la evaluación, se le da clic al botón de **"Enviar Respuestas**

| 0  | ▲ https://inemec.edu.mx/mis-conferencias-presenciales/diplomado-presencial-adulto-mayor-2019 | ☆ |
|----|----------------------------------------------------------------------------------------------|---|
|    | O Escala funcionalidad Cruz Roja                                                             |   |
|    | 9. Prueba de tamizaje que valora el funcionamiento cognitivo global:                         |   |
|    | O Escala SARC-F                                                                              |   |
|    | O Escala Yesavage                                                                            |   |
|    | O Test de Philadelphia                                                                       |   |
|    | O Test del dibujo del reloj                                                                  |   |
|    | 10. Es uno de los datos clave dentro de la discapacidad funcional del anciano:               |   |
|    | O Problemas familiares                                                                       |   |
|    | O Disminución de agilidad física                                                             |   |
|    | O Disminución de la agudeza visual                                                           |   |
|    | O Disminución del estado cognitivo                                                           |   |
|    |                                                                                              |   |
|    | Enviar respuestas                                                                            |   |
| IN | IEMEC ¿Quiénes Siguenos en:                                                                  |   |

## Examen aprobado

 De manera inmediata el sistema le enviará su resultado y la revisión de su evaluación

| Dr(a). Vic                                      | tor Hugo Rodrígu                                                                                                    | iez Vázquez                                                               |                                                                                 |                                                                                                    |
|-------------------------------------------------|----------------------------------------------------------------------------------------------------|---------------------------------------------------------------------------|---------------------------------------------------------------------------------|----------------------------------------------------------------------------------------------------|
| Estos fue                                       | ron los resultado                                                                                                    | s de la evaluaci                                                          | ón: <b>Examen Mó</b> o                                                          | dulo 9: Atención al Adulto Mayor                                                                                                    |
| Total de l                                      | Preguntas: 10                                                                                                    |                                                                           |                                                                                 |                                                                                                    |
| Porcenta                                        | je obtenido:                                                                                                    |                                                                           |                                                                                 | 00%                                                                                                    |
|                                                 |                                                                                                    |                                                                           |                                                                                 |                                                                                                    |
|                                                 |                                                                                                    |                                                                           |                                                                                 |                                                                                                    |
|                                                 |                                                                                                    |                                                                           |                                                                                 | Redresar a Mis Eventos en curs                                                                                                    |
|                                                 |                                                                                                    |                                                                           |                                                                                 |                                                                                                    |
| 1.<br>Pacient<br>articula<br>dolores<br>ósea ha | e mujer de 72 añ<br>ciones interfalán<br>articulares y limi<br>ice que el espacio                                         | os de edad con<br>gicas proximal<br>itación de la mo<br>o articular adqu  | dolores general<br>es y distales de a<br>ovilidad en rodill<br>iera forma de ga | lizados, más acentuados en las manos. A la exploración física se observan tumoraciones duras en las<br>ambas manos, dolorosas algunas de ellas a la palpación y movilidad. El resto de la exploración física revela<br>las y caderas. En la radiografía del caso se observa en algunas articulaciones interfalángicas, la hipertrofia<br>aviota. ¿Cuál es su impresión diagnóstica? |
| 1.<br>Pacient<br>articula<br>dolores<br>ósea ha | e mujer de 72 año<br>ciones interfalán<br>articulares y limi<br>ce que el espacio<br>coartrosis de mano                   | os de edad con<br>gicas proximale<br>itación de la mo<br>o articular adqu | dolores general<br>es y distales de a<br>ovilidad en rodill<br>iera forma de ga | lizados, más acentuados en las manos. A la exploración física se observan tumoraciones duras en las<br>ambas manos, dolorosas algunas de ellas a la palpación y movilidad. El resto de la exploración física revela<br>las y caderas. En la radiografía del caso se observa en algunas articulaciones interfalángicas, la hipertrofia<br>aviota. ¿Cuál es su impresión diagnóstica? |
| 1.<br>Pacient<br>articula<br>dolores<br>ósea ha | e mujer de 72 año<br>ciones interfalán<br>articulares y limi<br>ce que el espacio<br>oartrosis de mano<br>is psoriásica 😣 | os de edad con<br>gicas proximale<br>tación de la mo<br>o articular adqu  | dolores general<br>es y distales de a<br>ovilidad en rodill<br>iera forma de ga | lizados, más acentuados en las manos. A la exploración física se observan tumoraciones duras en las<br>ambas manos, dolorosas algunas de ellas a la palpación y movilidad. El resto de la exploración física revela<br>las y caderas. En la radiografía del caso se observa en algunas articulaciones interfalángicas, la hipertrofia<br>aviota. ¿Cuál es su impresión diagnóstica? |

## No aprobado

Asistencia Descripcion Recursos

Evaluación Grupos de enfoque

Regresar a Mis Eventos en curso

#### Dr(a). Victor Hugo Rodríguez Vázquez

Estos fueron los resultados de la evaluación: **Examen Módulo 2: Medicina General y Familiar 2019** Total de Preguntas: **10** 

#### Porcentaje obtenido:

El porcentaje de aprovechamiento de la evaluación está por debajo del mínimo requerido. Podrá realizar otro intento en un lapso de 24 horas. Recuerde que tiene tres intentos para aprobarlo.

Cada 24 horas se desbloqueara la evaluación y solo tendrán 3 intentos

### **Evaluaciones** Realizadas

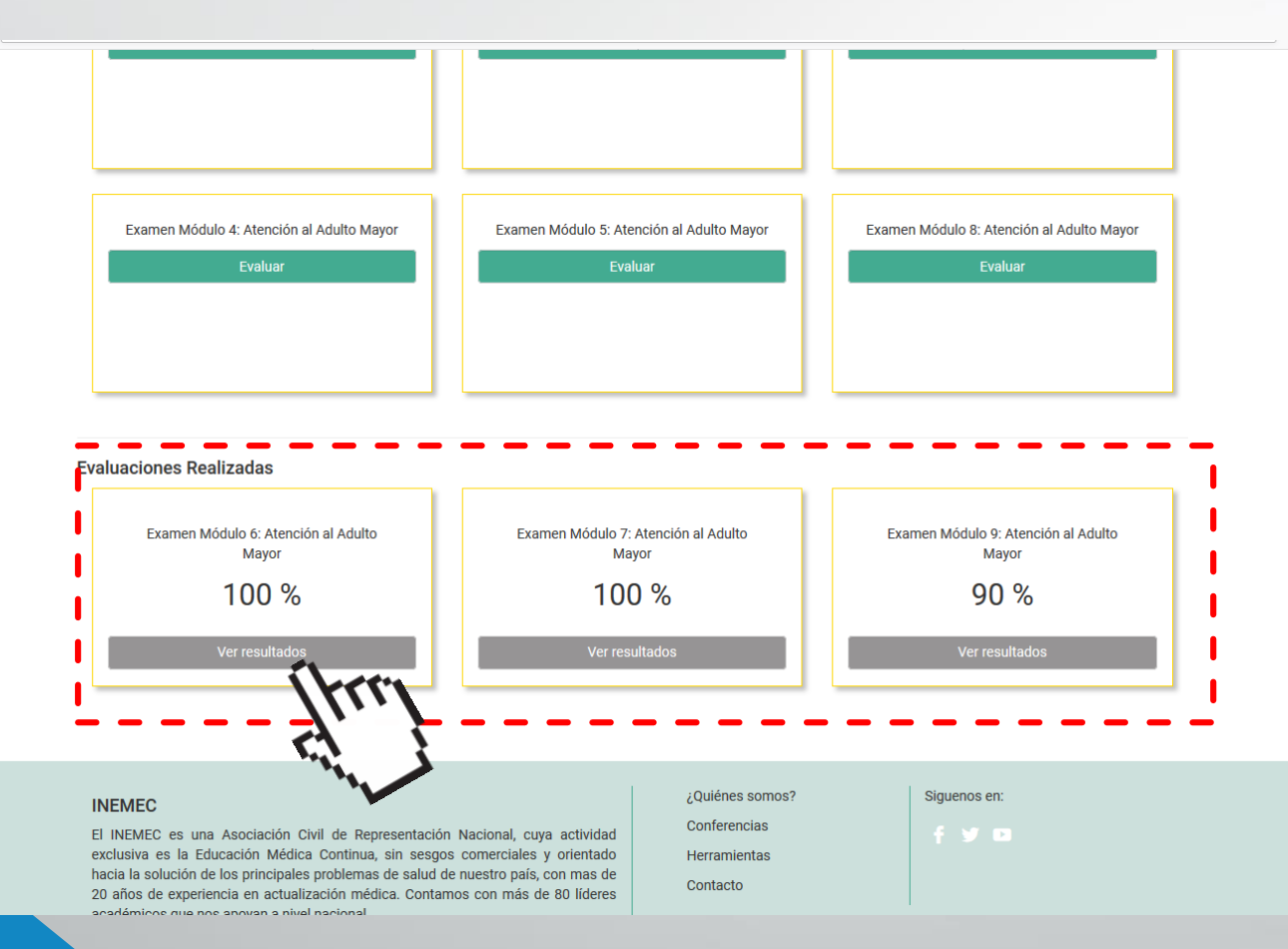

 En la parte inferior del listado aparecerán la Lista de "Evaluaciones
Presentadas" para
visualizar haga clic en
Ver Resultados

#### Contacto

#### • Victor Rodríguez

- <u>victor.rodriguez@inemec.edu.mx</u>
- Tel. 5243-7538 al 40
- Lunes-Viernes de 9:00 a 18:00

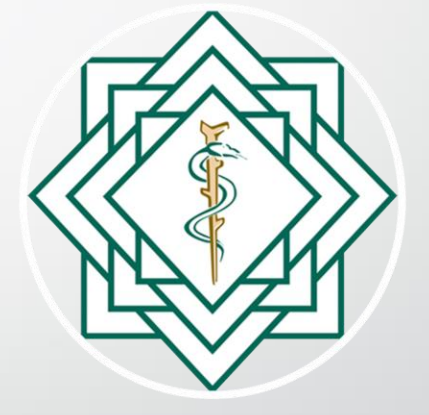